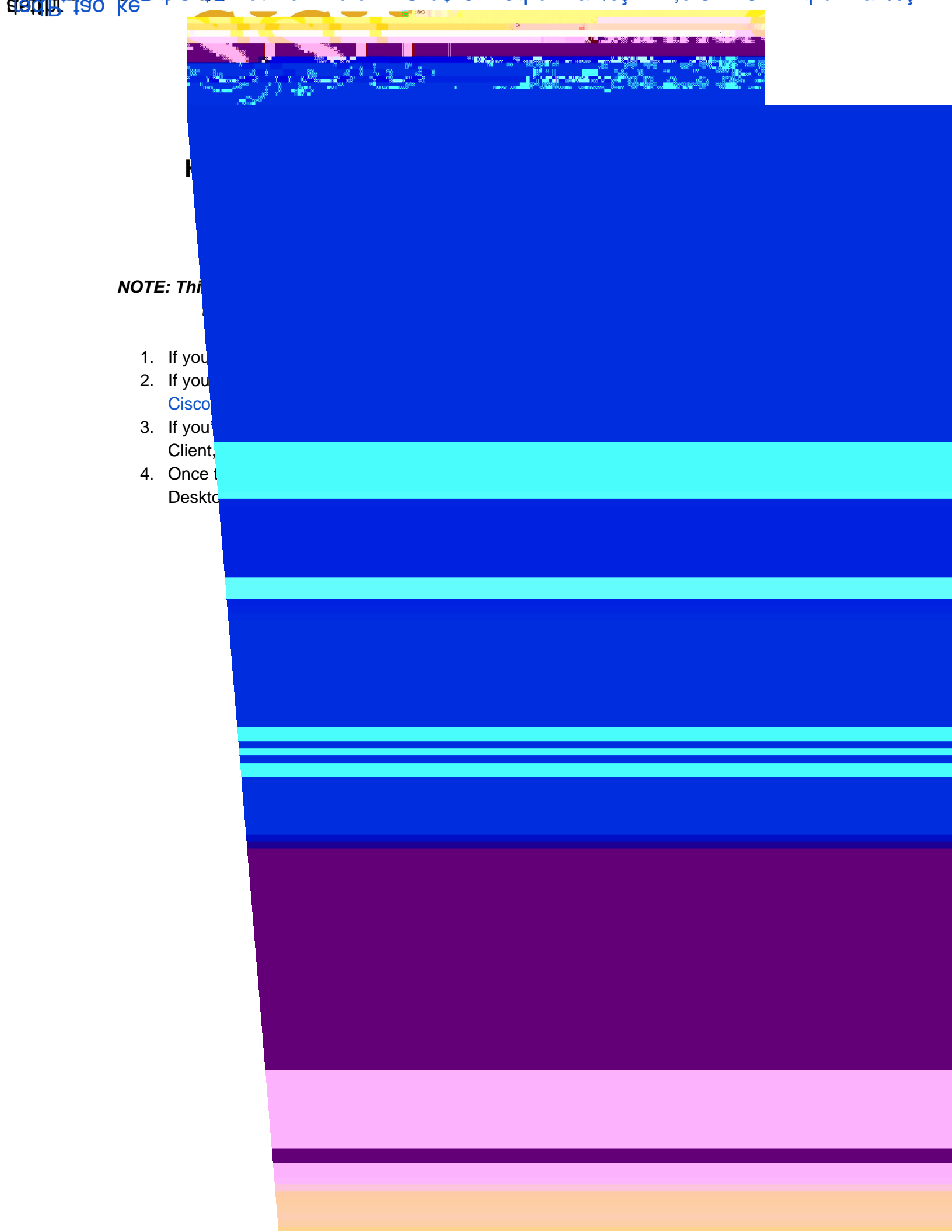

|       | htlicont |      | :8                                  |   |   |        |   |
|-------|----------|------|-------------------------------------|---|---|--------|---|
|       |          |      |                                     |   |   |        |   |
|       |          |      |                                     |   | - |        |   |
| 100   |          |      | NAUUR<br>NAUURAUSSAANNUSSAANNA<br>A |   |   |        | d |
| " III | um<br>11 |      | " 1=01700195560+0000<br>            |   |   | wuww w |   |
| n 118 |          | l, M | ul <sup>®</sup>                     | 8 |   |        |   |

- 6. Enter your **SJSUOne** credentials.
  - a. The Username is your SJSUOne ID
  - b. The **Password** is the password associated with your SJSUOne ID

|                                                                                                    | 🚳 Cisco AnyCor     | nnect   asm-vpn.sjsu.edu               | ×  |
|----------------------------------------------------------------------------------------------------|--------------------|----------------------------------------|----|
|                                                                                                    |                    | and a with a                           |    |
|                                                                                                    |                    |                                        |    |
|                                                                                                    | <i>4</i> 2         | ······································ |    |
| nig 🚝 🚽 🖓 🚽 🖓 🦋 One ID                                                                                                    | Username:          | : 012345678                            |    |
|                                                                                                    | ne Xan e Xan<br>Ne | Password: *********                    |    |
| and the second second se |                    |                                        |    |
| Cancel                                                                                                    |                    |                                        | OK |
| and the second second se |                    |                                        |    |
|                                                                                                    |                    |                                        |    |

7. After pressing **OK**, the computer will connect to the SJSU Network. If you see any of the following, you have successfully connected to the SJSU Network.

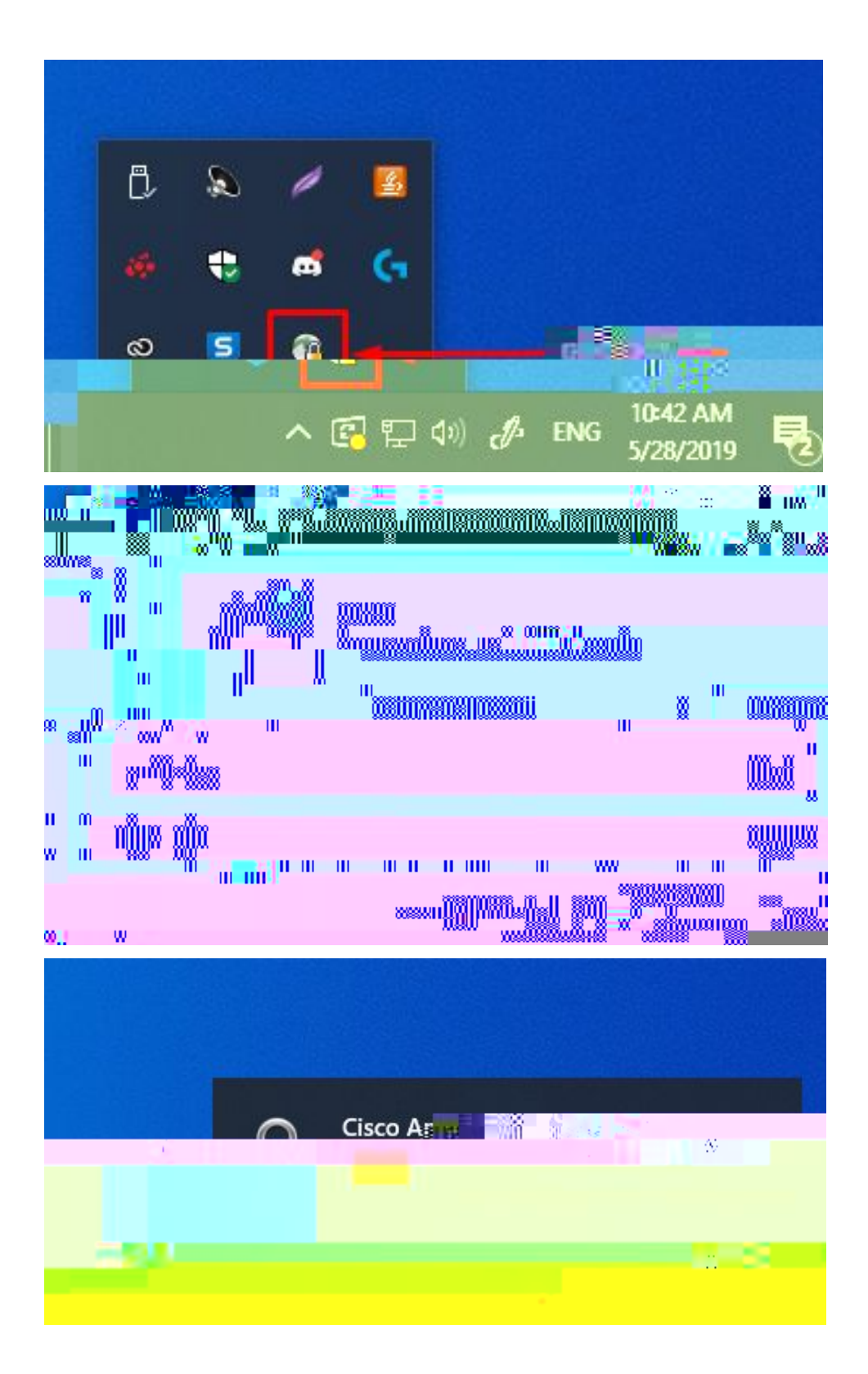